#### How to Apply for and Instantly Receive a Solar Permit or Solar Permit w/ Energy Storage System

 Visit the City of Manteca's Instant Residential Solar and Energy Storage System Permit webpage - <u>https://www.manteca.gov/departments/development-services/building-</u> safety/instant-automated-solar-permits

## Instant Residential Solar and Energy Storage System Permits

Font Size: 🛨 😑 📑 Share & Bookmark 🔎 Feedback 🚔 Print

Font Size: 🗗 🗖 🖪 Share & Bookmark 📕 Feedback 🚔 Print

Automated residential solar permits will be available to licensed contractors on July 15, 2024. Symbium's online, automated permitting platform automatically checks for code compliance and issues permits in real time for residential solar and energy storage systems. To watch a video on the application process, go <u>here</u>.

### How to Apply?

1. Enter your property address in the bar below. Symbium will provide data about the property and assist you through the permit process.

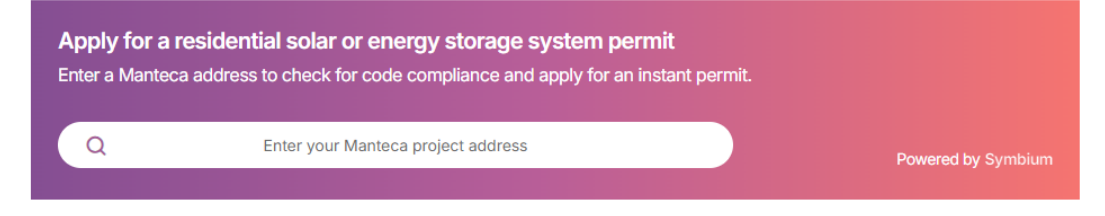

2. Enter the project address in box where prompted and click the address desired.

# Instant Residential Solar and Energy Storage System Permits

Automated residential solar permits will be available to licensed contractors on July 15, 2024. Symbium's online, automated permitting platform automatically checks for code compliance and issues permits in real time for residential solar and energy storage systems. To watch a video on the application process, go <u>here</u>.

### How to Apply?

1. Enter your property address in the bar below. Symbium will provide data about the property and assist you through the permit process.

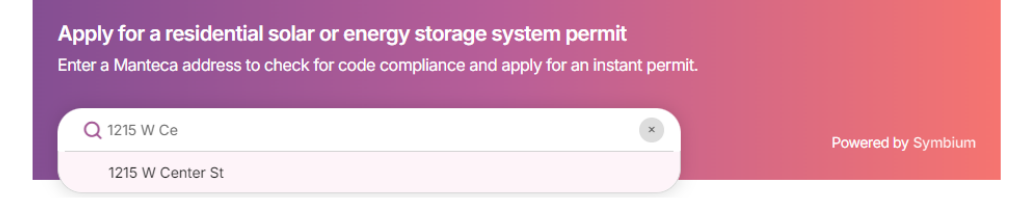

Cum a la in m

3. A page will load that shows the property and whether an Instant Rooftop Solar or Battery Storage System can be permitted at that address. If so, click the "Instant Permitting" tab followed by "Rooftop Solar or Battery Storage."

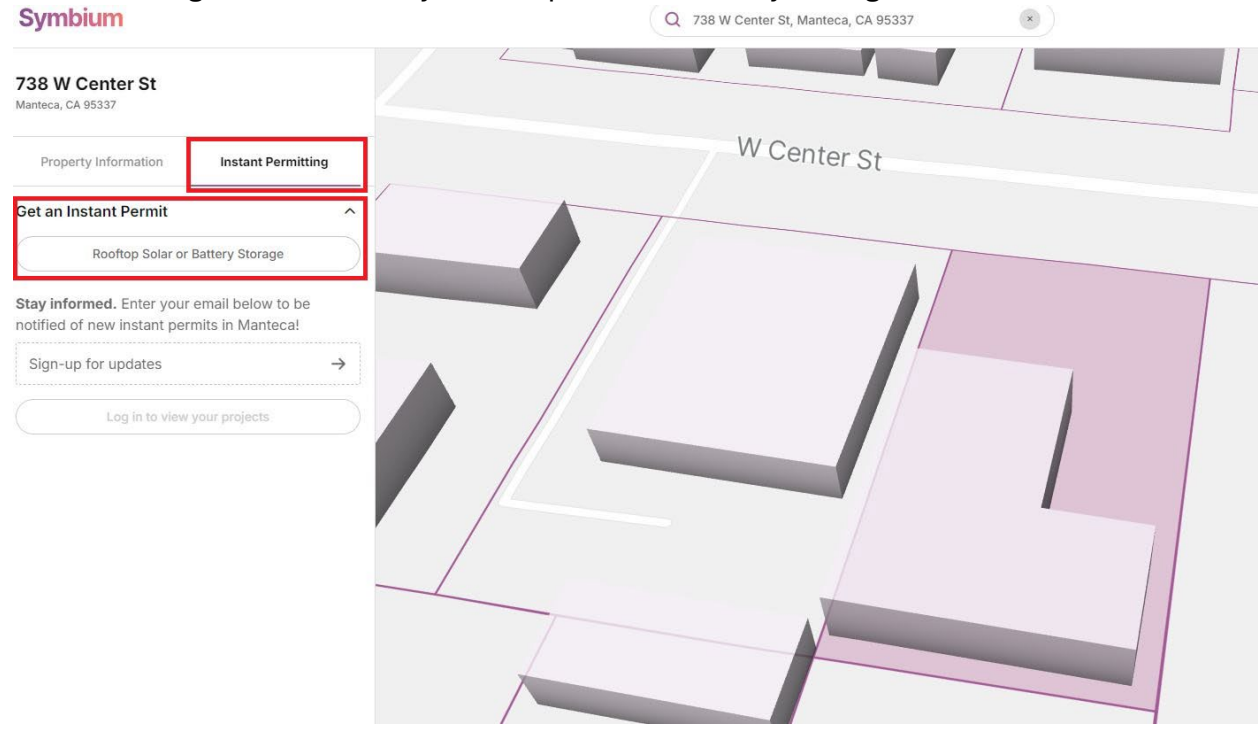

4. Complete the application page and include all information regarding the solar, and if applicable, energy storage system. -

| Sympiam                                                                                         | Q 738 W Center St, Manteca, CA 95337                                                 |                      |  |  |
|-------------------------------------------------------------------------------------------------|--------------------------------------------------------------------------------------|----------------------|--|--|
| Projects / Existing Projects           Improvement Project Ø           378 W Center St, Manteca | Scope of Work Rooftop Solar or Battery Storage Installation ×                        |                      |  |  |
| Enter Project Scope                                                                             |                                                                                      |                      |  |  |
| Rooftop Solar or Battery Storage Installation                                                   |                                                                                      | 1                    |  |  |
| Site Details                                                                                    | Rooftop Solar or Battery Storage Installation                                        | Requirements: 5 / 28 |  |  |
| Rooftop Photovoltaic (PV) System                                                                | Applicable permit: Solar Permit View analysis                                        |                      |  |  |
| Roof Surface                                                                                    | Choose the equipment being installed or modified                                     |                      |  |  |
| PV Array Mounting System                                                                        | Please choose at least one of the following                                          |                      |  |  |
| Main Service Panel                                                                              | Energy Storage System (ESS)                                                          |                      |  |  |
| nalysis                                                                                         | Rooftop Photovoltaic (PV) System                                                     |                      |  |  |
| pply for Permits                                                                                | Additional electrical equipment                                                      |                      |  |  |
| eview Payments                                                                                  | Please choose all existing and proposed components that are relevant to your project |                      |  |  |
| evisions                                                                                        | DC-to-DC Converter or Optimizer                                                      |                      |  |  |
| chedule inspections                                                                             | Inverter<br>Source Circuit Combiner                                                  |                      |  |  |
| Aanage Collaborators                                                                            |                                                                                      |                      |  |  |
| Jownload Documents                                                                              | Site Details                                                                         |                      |  |  |
|                                                                                                 | WIND EXPOSURE CATEGORY () SEISMIC CATEGORY ()                                        |                      |  |  |
|                                                                                                 |                                                                                      |                      |  |  |

5. Once the application is complete ensure that all requirements have been met and no issues are outstanding and click "Apply for Permit."

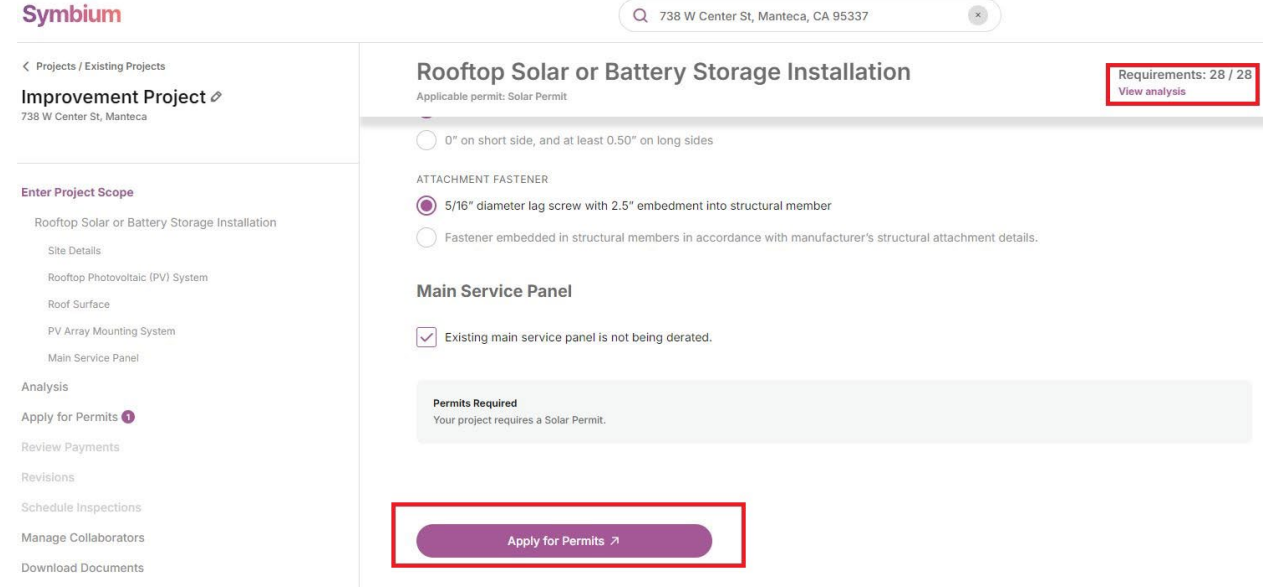

6. You will then be prompted to Apply, Pay for the Permit, and Download all of your Approval Documents. All information will be automatically uploaded into the City's permit software and accessible through the Citizen Portal located here – <u>https://acaprod.accela.com/MANTECA</u>. This site will also be the location of where you will schedule your inspections.

| Symbium                                                                       | Q 738 W Center St                                                                                                    | , Manteca, CA 9533 |        | Help |  |
|-------------------------------------------------------------------------------|----------------------------------------------------------------------------------------------------|--------------------|--------|------|--|
| C Projects / Existing Projects Improvement Project Ø 738 W Center St, Manteca | Apply for a permit and pay fees through Symbium!<br>Below, you can review Symbium's service fee and complete your online permit application. When you're ready, we will submit your application directly to the City of Manteca. In a few business days, City of<br>Manteca will email you an invoice for the permit fees owed. After you pay those permit fees directly to City of Manteca, your permit will be issued. You can always return to Symbium to download key<br>documents and schedule inspections. |                    |        |      |  |
| Enter Project Scope                                                           | Permits Required                                                                                                    |                    |        |      |  |
| Analysis                                                                      | Solar Permit — Install 1 PV module 0.27KW                                                                                                    |                    |        |      |  |
| Apply for Permits  Review Payments                                            | Fees<br>symbium fees (due now)                                                                                                    |                    |        |      |  |
| Revisions<br>Scherlute Inspections                                            | Symbium Service Fee (\$25/application)                                                                                                    | \$                 | 25.00  |      |  |
| Manage Collaborators                                                          | Payment Processing Fee                                                                                                    | \$                 | 1.06   |      |  |
| Download Documents                                                            | SOLAR RESIDENTIAL ONLINE (DUE LATER)                                                                                                    |                    |        |      |  |
|                                                                               | Administration Fee                                                                                                    | \$                 | 77.00  |      |  |
|                                                                               | California Building Standards – Green                                                                                                    | \$                 | 1.00   |      |  |
|                                                                               | SMIP Fee                                                                                                    | \$                 | 1.95   |      |  |
|                                                                               | Plan Retention Fee                                                                                                    | \$                 | 22.75  |      |  |
|                                                                               | Solar Permit Fee                                                                                                    | \$                 | 378.00 |      |  |
|                                                                               | Due Now                                                                                                    | \$                 | 26.06  |      |  |
|                                                                               | Due Before Issuance                                                                                                    | \$                 | 480.70 |      |  |
|                                                                               | Total                                                                                                    | \$                 | 506.76 |      |  |
|                                                                               | Apply Now                                                                                                    |                    |        |      |  |